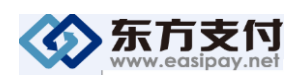

# 用户申请流程

(全国海关税费电子支付系统)

## 电子支付系统使用前的准备工作:

◆第一步:前往开户银行办理全国海关税费电子支付系统使用账号备案

(工商银行客户可省略此步)。

◆第二步: 点击这里安装身份认证控件。

注意:检查电子口岸法人卡及操作员卡是否在有效期内,如没有获得电子口岸 IC 卡和现有 IC 卡证书过期的企业前往地方电子口岸数据分中心办理。确认内 部操作流程,确定电子支付系统的操作员卡。

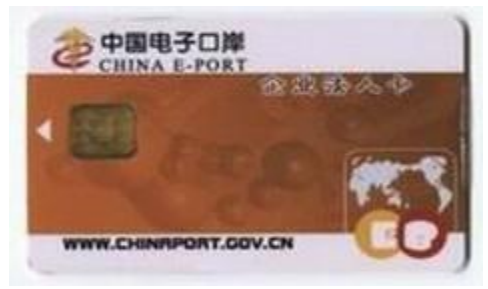

如用户遇到"网页有错误"或者页面无反应,请点击主页面上的"系统环境检测",根据指导内容进行浏览器设置。

◆第三步: 三方协议签署

第1步:在读卡器中插入法人卡,打开 <u>http://www.easipay.net</u>,点击"三方协议 签署",进入系统,输入8位法人卡密码登录。

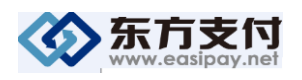

| www.easipay.net 以您为本,支付由我                                                                                                    | 全国客户<br>服务热线 💕 400-821-7660                                                                   | Orient to you, Pay via us.                                            |
|----------------------------------------------------------------------------------------------------|-----------------------------------------------------------------------------------------------|-----------------------------------------------------------------------|
| 公告中                                                                                                    | ▶东方支付获颁央行第三方《支付业务许可证》                                                                         |                                                                       |
| 全国海关税费      航运金融<br>电子支付系统     电子支付系统                                                                                                    | 特殊监管区域<br>信息化管理系统                                                                             |                                                                       |
| <ul> <li>▶ 上海銀街<br/>Bank of Shangt</li> <li>▶ 広击"全国海关税<br/>费电子支付系统"</li> <li>▶ 西古河道市场還快看望的电子支付和适金融服务.</li> <li>● 电子支付 轻松为理</li> <li>● 金子技行 轻松为理</li> <li>● 金子技行 轻松为理</li> <li>● 金子技行 轻松为理</li> <li>● 金子技行 轻松为理</li> <li>● 金子技行 轻松为理</li> <li>● 金子技行 轻松为理</li> <li>● 金子技行 经认为理</li> <li>● 全理管理 贵金安</li> <li>&gt; 通知效率: 全国各地区解运关企业</li> <li>上海银行客户服务热线; 95594</li> </ul>                                                                                                    |                                                                                               |                                                                       |
| 中 平 人 民 共 和 国<br>支付业务许可证<br>Reade Journame<br>************************************                                                                                                    | 冬 许 可 证<br>***                                                                                | <u>通 銀 行</u><br>あ方支付反洗线宣传月<br>富 管理 银行                                 |
| 金書     金書     金属     金属    金属    金属    金属    金属    金属    金属    金属    金属    金属    金属 | 全国客户<br>服务热线         シジ         400-821-7660           他上海市支付机构承诺书。         特殊监管区域<br>信息化管理系统 | Orient to you,Pay via us.<br>货运险<br>一站式服务平台                           |
| 针对我公司关税平台客户<br>和"五加一"平台客户,<br>货物运输保险费率为市场<br>费率的 <b>了抗</b>                                                                                                    | enter<br>系统<br>登录<br>三方协议签署                                                                   | 在线咨询<br>服券时间:08:30-18:00<br>开道关区及入网银行                                 |
| 保险热线:<br>021-50586677-转保险部<br>传 真:<br>021-53700057                                                                                                    | 开通指南 2<br>系统环境检查 播                                                                            | 去人体验版 (GO →)<br>#行列体验版 (GO →)                                         |
| <ul> <li>公告中心</li> <li>东方文付频版网站全新上线,文付新体验</li> <li>东方文付公司成为电子交付协会成员并</li> <li>东方文付获通央行《文付业多许可证》</li> <li>中国电</li> <li>最新上线银行及业务并通湾关信息</li> <li>夏多</li> </ul>                                                                                                    | 相关下载                                                                                          | <b>常见问题解答</b><br>3. 我单选名字?<br>3.保支付功能?<br>原因?<br>备条已通过,为什么还是查不到<br>更多 |
| 海关税费电子支付系统                                                                                                    | 海关税费电子支付系统                                                                                    |                                                                       |
| 为是一句最起短脚环起的电子化划作,更同地放下加速量和时间里环场的<br>化发展服用机,电量子用服用的(在27—12480年度中时间)<br>型上的成果就对导,不会中国(用用)(在27—13480年代)和《达利里面的作<br>型力》。通道《中学家运业》的注意是加速和代表的文化了如果一<br>个全球和微力扩展机,那次"文文"更了全球和中不成,都是是对时,最高者<br>文权不,所注意自实。                                                                                                    | 建态原题以下参数进行:<br>1. 诸美越人口乐。<br>2. 在输入目中能人口不管明,<br>3. 退出发给时进大府管口,则目                              | 译和人工FF在词:                                                             |

第2步:点击"三方协议新增"。

中国电子口岸数据中心 版权所有 东方口岸利技有限公司提供技术支持 地址:北京市东城区末长安街1号 劇稿:10738 电话 010-65165658 京127番0500452

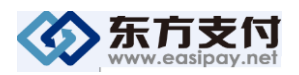

#### 全国免费热线电话: 400-821-7660

签约支付平台——东方支付平台。 税单传输方式——批量。

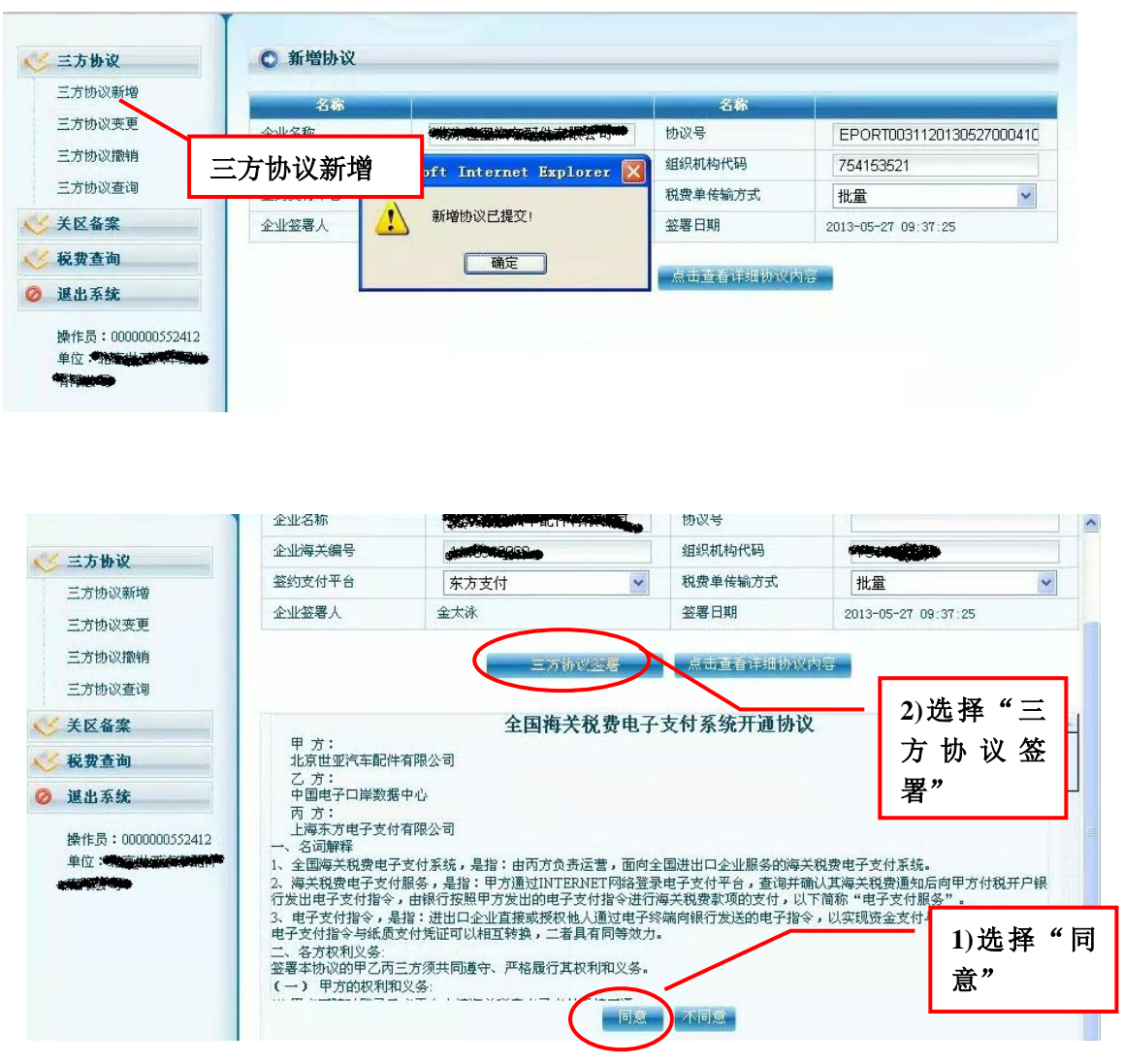

注: 请等待 10 分钟后进行下一步操作.

第3步:点击"关区备案"。 注:关区新增操作同下.

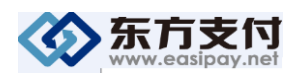

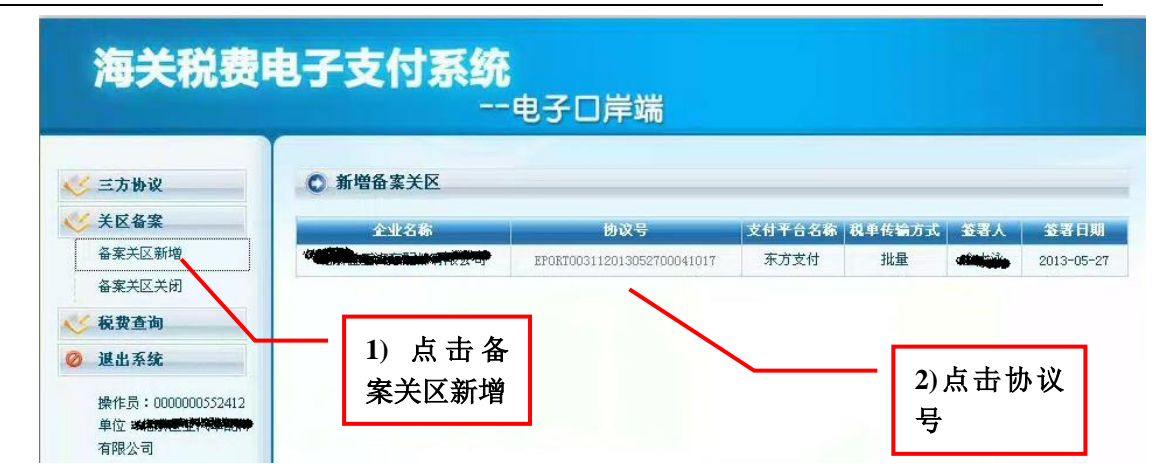

#### 第4步:选择备案关区

<u>注:用户可选择一个或者多个有报关业务的口岸关区,如无必要,请勿选择</u> 全选,否则可能导致支付业务无法及时正常使用。

|                  | 名称     |                               |        | 名称     |                          |
|------------------|--------|-------------------------------|--------|--------|--------------------------|
| 三方协议             | 企业名称   |                               |        | 协议号    | EPORT0031120130527000410 |
| 关区备案             | 企业海关编号 | 4 <del>11 100 1</del> 976 197 |        | 组织机构代码 | 47541666634              |
| 备案关区新增<br>备案关区关闭 | 请选择关区: |                               |        |        |                          |
| 税费查询             | □ 北京关区 | □ 天津关区                        | □ 石家庄区 | □ 太原海关 | □ 满洲里关                   |
| 退出系统             | □ 呼特关区 | □ 沈阳关区                        | □ 大连海关 | □ 长春关区 | □ 哈尔滨区                   |
| 操作员:000000552412 | □ 上海海关 | □ 南京海关                        | □ 杭州关区 | □ 宁波关区 | □ 合肥海关                   |
| 单位:小市地质运行和分      | □ 福州关区 | □ 厦门关区                        | □ 南昌关区 | □ 青岛海关 | □ 郑州关区                   |
| 有限公司             | □ 武汉海关 | □ 长沙关区                        | □ 广东分署 | 🔲 广州海关 | □ 黄埔关区                   |
|                  | 🗌 深圳海关 | □ 拱北关区                        | 🗌 汕头海关 | □ 海口关区 | □ 湛江关区                   |
|                  | 🔲 江门关区 | □ 南宁关区                        | 🗌 成都关区 | □ 重庆关区 | 🔲 贵阳海关                   |
|                  | 🗌 昆明关区 | □ 拉萨海关                        | 🗌 西安关区 | 🗌 乌关区  | □ 兰州关区                   |
|                  | □ 银川海关 | □ 西宁关区                        | □ 香港海关 | 🔲 政法司  |                          |

|                         | 名称                                         |                                        |                                            | 名称                                         |                                            |
|-------------------------|--------------------------------------------|----------------------------------------|--------------------------------------------|--------------------------------------------|--------------------------------------------|
| <u>&gt;</u> 三方协议        | 企业名称                                       |                                        | -                                          | 协议号                                        | EPORT0031120130527000410                   |
| 关区备案                    | 企业海关编号                                     | -                                      |                                            | 组织机构代码                                     | 4754153521                                 |
| 备案关区关闭                  | 请选择关区:                                     | licrosoft Interr                       | et Explorer (                              |                                            |                                            |
| 》 退出系统                  |                                            | 金案开通请求                                 | えて 見 ( )                                   |                                            | □ 哈尔滨区                                     |
| 操作员:0000000552412<br>单位 | <ul> <li>□ 上海海关</li> <li>□ 福州关区</li> </ul> |                                        |                                            | <ul> <li>□ 宁波关区</li> <li>□ 青岛海关</li> </ul> | <ul> <li>合肥海关</li> <li>郑州关区</li> </ul>     |
|                         | □ 武汉海关                                     | □ 长沙关区                                 | □ 广东分署                                     | □ 广州海关                                     | □ 黄埔关区                                     |
|                         | <ul> <li>深圳海关</li> <li>江门关区</li> </ul>     | <ul> <li>拱北关区</li> <li>南宁关区</li> </ul> | <ul> <li>□ 汕头海关</li> <li>□ 成都关区</li> </ul> | <ul> <li>海口关区</li> <li>重庆关区</li> </ul>     | <ul> <li>□ 湛江关区</li> <li>□ 贵阳海关</li> </ul> |
|                         | □ 昆明关区                                     | □ 拉萨海关                                 | 🔲 西安关区                                     | □ 乌关区                                      | □ 兰州关区                                     |
|                         | □ 银川海关                                     | □ 西宁关区                                 | □ 香港海关                                     | 🔲 政法司                                      |                                            |

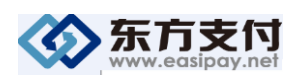

<u>注:</u>

1) 法人卡提交关区备案审核申请,支付平台立即接受,正常情况下,当天开 通,可在三方协议查询中查看开通状态,有部分关区为响应海关要求,需要 人工审核,故可于第2天拨打400-821-7660\*1 热线,客服人员会记录公司基 本信息,提交给当地海关审批。

2)关区开通之后申报的税单可在平台上查询到,之前的税单无法查询。

## 如需修改税单传输方式,请进入"三方协议变更"中做修改:

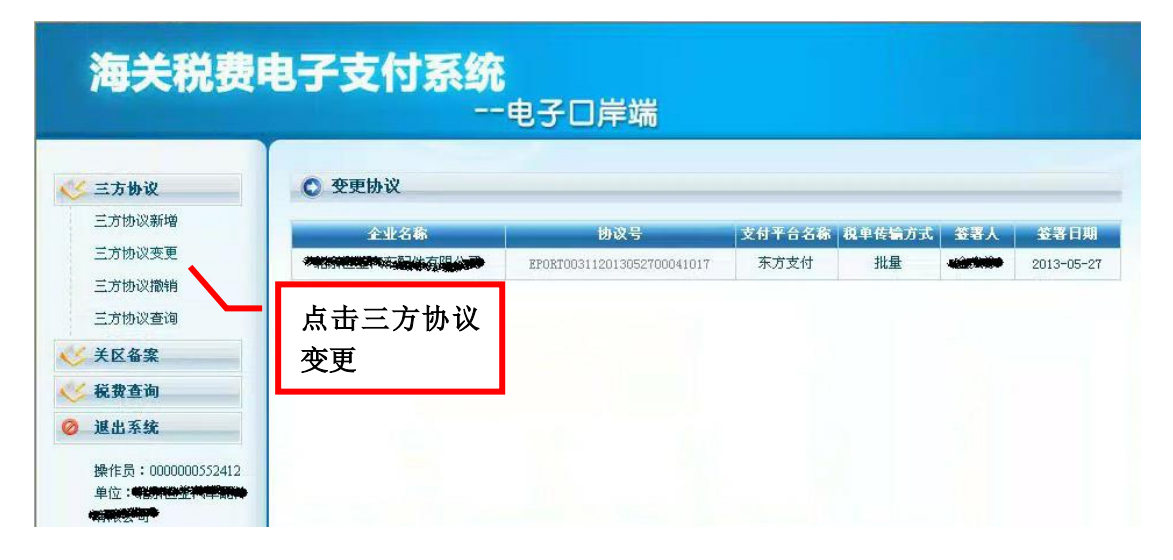

| 海关税费甲                                                                                     | <b>电子支付系统</b>                          | 由之口岩裡                      |        |        |     |            |
|-------------------------------------------------------------------------------------------|----------------------------------------|----------------------------|--------|--------|-----|------------|
| < 三方协议                                                                                    | 交更协议                                   | че 5° Ш л= чл              |        |        |     |            |
| 三方协议新增                                                                                    | 全业名称                                   | 协议号                        | 支付平台名称 | 税单传输方式 | 袋器人 | 袋器日期       |
| 三方协议变更                                                                                    | ************************************** | EPORT003112013052700041017 | 东方支付   | 批量     |     | 2013-05-27 |
| 三方协议撤销<br>三方协议查询<br><t< td=""><td></td><td></td><td></td><td></td><td></td><td></td></t<> |                                        |                            |        |        |     |            |
| 🎸 税费查询                                                                                    |                                        |                            |        |        |     |            |
| ⊘ 退出系统                                                                                    |                                        |                            |        |        |     |            |
| 操作员:000000552412<br>单位: <b>3334022代早期</b>                                                 |                                        |                            |        |        |     |            |

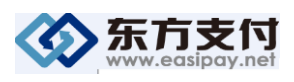

| 三方协议                            | ○ 变更协议                    |                |      |         |                      |                      |
|---------------------------------|---------------------------|----------------|------|---------|----------------------|----------------------|
| 三方协议新增                          | 名称                        |                |      | 名称      |                      |                      |
| 三方协议变更                          | 企业名称                      | <b>新教育</b> 新生素 |      | 协议号     | EPORT003112013052700 |                      |
| 三方协议撤销                          | 企业海关编号                    |                |      | 组织机构代码  |                      |                      |
| 三方协议查询                          | 签约支付平台                    | 东方支付           | ~    | 税费单传输方式 | 批量                   | ~                    |
| 关区备案                            | 企业签署人                     | 金太泳            |      | 签署日期    | 2<br>2<br>世票         | landelle             |
| 税费查询                            |                           |                |      |         | - Hotes              | in the second second |
| 退出系统                            |                           | 提              | 2    | 取消      |                      |                      |
| 操作员:000000552412<br>单位:地方世界为来的中 | 甲 方:<br>北京世亚汽车配件有<br>乙 方: | 全国海关:          | 税费电子 | 点击"提3   | ٤"                   |                      |

**第四步:**银行帐号添加

第 1 步: 登录 <u>http://www.easipay.net</u> 选择"海关税费电子支付系统",使用法 人卡,输入法人卡密码并登录。

| <b>沃方支付</b><br>www.easipay.net 以您为本,支付由我                                                                                                    | 全国客户<br>服务热线 400-821-7                                | Orient to you, Pay via us.                                                              |
|----------------------------------------------------------------------------------------------------|-------------------------------------------------------|-----------------------------------------------------------------------------------------|
| 全国海关税费      航运金融<br>电子支付系统     电子支付系统                                                                                                    | 特殊监管区域<br>信息化管理系统                                     | 货运险<br>一站式服务平台                                                                          |
| 针对我公司关税平台客户<br>和"五加一"平台客户,<br>货物运输保险费率为市场<br>费率的 <b>7</b> 55                                                                                                    | enter<br>系统<br>登录<br>E方协议签署                           | 在线咨询<br>服务时间:08:30-18:00                                                                |
| 保险热线:<br>021-50586677-转保险部<br>传 真:<br>021-53700057                                                                                                    | 开 通指南<br>系统环境检查                                       | 法人体验版                                                                                   |
| 公告中心         ● 条方支付新版网站全新上钱,支付新件验         ● 身份认           ● 东方支付新版网站全新上钱,支付新件验         ● 身份认           ● 东方支付法项央行《支付业多许可证》         ● 全国等:           ● 东方支付法项央行《支付业多许可证》         ● 中国电台 | 相关下载<br>正控件<br>关税费电子支付系统用户申请流程<br>子口岸-办理全国与关税费系统10卡指南 | <ul> <li>常见问题解答</li> <li>支付成功后,現单怎么多?</li> <li>怎样开通担保支付功能?</li> <li>支付未販的原因?</li> </ul> |
| <ul> <li>● 最易上线操行及业务开通海关信息.</li> <li>●法人卡!</li> <li>更多</li> </ul>                                                                                                    | 染作于册<br>更多                                            | ●关区、银行备案已通过,为什么还是查不到<br>更多                                                              |

- 第2步:签署东方支付平台协议,点击"接收",并提交。
- 第3步: 首次登录,系统会提示填写企业信息,请务必正确填写。 要保存修改的内容,单击"保存"按钮;放弃修改可单击"复原"按钮。

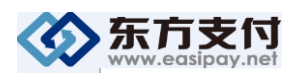

## 全国免费热线电话: 400-821-7660

| 记费电子                   | · <b>支付系</b> 经<br>东方支付平                                                                                    | <b>统</b> 人                                           |                                                  |                        | AN AN AN AN AN AN AN AN AN AN AN AN AN A |
|------------------------|----------------------------------------------------------------------------------------------------|------------------------------------------------------|--------------------------------------------------|------------------------|------------------------------------------|
| 系統公告<br>公告号<br>1 □ 381 | <b>企业信息编辑</b><br>基本信息<br>企业名称:<br>海关统一编号:                                                                  | 上海金泰贸易公司<br>000000008                                | 组织机构代码:                                          | KIM000001              | ▲ 法人用户:<br>数日期<br>013-02-28<br>1 页共 1页 ▶ |
|                        | <ul> <li>税务登记证号:</li> <li>联系信息</li> <li>联系人▼:</li> <li>联系电话▼:</li> <li>E-mail*:</li> <li>通讯地址▼·</li> </ul> | KIMLG4856987<br>test2<br>021-58763618<br>kim@kim.com | 职位 <mark>*</mark> :<br>传真■:<br>邮编 <del>*</del> : | 201-58763618<br>200001 |                                          |
|                        | YENNEM .                                                                                                   |                                                      | 保存复原                                             |                        | <br>① 消息                                 |

#### 第4步:点击左侧导航栏的"银行帐号信息",点击"帐号添加"。

| 税费支付                                   | 🛛 银行帐号信息 全选按钮        |                | 🤱 法人用户: 王明 💽 退日                 | E) |
|----------------------------------------|----------------------|----------------|---------------------------------|----|
| 企业管理                                   | 🗐 🚺 开户行名称 银行帐号       | 审批状态           | 是否启用                            |    |
| ■企业信息查看                                | 1 🗖 建设银行 3100436707- | 4515970114 已通过 | 是                               |    |
| 三企业信息编辑                                | 2 🗖 交通银行 3159567432  | 6312256 已拒绝    | 是                               |    |
| 三关区备案信息                                | 3 🔲 工商银行 1001714709  | 005504616 待审批  | 是                               |    |
| └──━━━━━━━━━━━━━━━━━━━━━━━━━━━━━━━━━━━ | 点击导航栏按钮              | 4   第          | 1 页共 1 页 📔 🕅 😂 🛛 显示 1 - 3,共 3 务 | Ž, |
|                                        |                      | 帐号添加           | 帐号撤销 启用 禁用 帐号明                  | H  |
|                                        |                      | 功能按钮           |                                 |    |

### 第五步:选择帐号行,输入相关信息。

| 帐号添加                                  |                 |                                        |  |
|---------------------------------------|-----------------|----------------------------------------|--|
| 银行名称*:<br>帐号添加方式:<br>帐号名称*:<br>银行帐号*: | 请选择银行<br>◎ 帐号方式 | <ul> <li>✓</li> <li>● 受理号方式</li> </ul> |  |
|                                       |                 | 确定 取消                                  |  |

注:选择帐号方式还是受理号方式请联系银行。如添加后系统显示"备案已拒绝", 请确认录入信息是否有误,并可重新作帐号添加。 ◆第五步: 法人卡对操作员卡授权

第1步:点击左侧导航栏操作员管理项下的"操作员管理"。 <u>注:操作员管理内为空,表示操作员未登录过平台。请使用操作</u> 员卡登录 www.easipay.net/taps ,登录成功后退出即可。

| ■ 系统编号      | 用户名         | に卡号                                               |
|-------------|-------------|---------------------------------------------------|
| 1 🔲 503450  | 朱虹          | hzhu                                              |
| 2 🔲 8000082 | 李四李四四       | sli                                               |
|             |             | 候 📢 第 <mark>1</mark> 页共 1页 🕨 州 🖉 🛛 显示 1 - 2• 共 2条 |
|             | 授予默认权限 修改功的 | 說取跟 修改可操作关区 修改可操作账号 修改可操作担保协议                     |

授予默认权限=修改功能权限 + 修改可操作关区 + 修改可操作账号 但不包括增值功能的权限修改。

若不点击授予默认权限,则作以下操作: 第2步:选择操作员卡,点击"修改功能权限"。

| □ 权限名称    | 描述                      |
|-----------|-------------------------|
| ☑ 企业一般支付  | 通过一般方式支付税单              |
| ☑ 支付-提交支付 | 审批支付请求并发送支付指令           |
| ☑ 税费单查询   | 查询税单和货物信息               |
| ☑ 支付-提交审批 | 提交支付请求供审批人员审批           |
| 🔽 企业担保支付  | 通过担保方式支付税单              |
| ■ 权限名称    | 描述                      |
| □ 权限名称    | 描述                      |
| ● 一般代理支付  | 为代理企业支付税单(增值功能,需提交支付权限) |
| ☑ 提前还款    | 提前还款恢复担保额度(增值功能)        |
|           | 此功能是企业开通担保功能后的增值功能      |
|           |                         |
|           |                         |

#### 基本功能不同的选择组合,对操作员卡不同的授权功能。

|         | 功能权限         | 功能权限           | 功能权限           | 功能权限         |
|---------|--------------|----------------|----------------|--------------|
| 税费单查询   | $\checkmark$ | $\checkmark$   | $\checkmark$   | $\checkmark$ |
| 支付-提交支付 |              |                | $\checkmark$   | $\checkmark$ |
| 支付-提交审批 |              | $\checkmark$   |                | $\checkmark$ |
| 实现授权功能  | 只能查询不<br>能支付 | 只能查询审<br>批不能支付 | 只能查询支<br>付不能审批 | 可查询并直<br>接支付 |

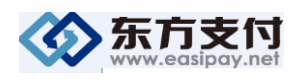

第3步:修改可操作关区。

点击"可操作关区",将指定关区授权给指定操作员。 注:如果企业可用关区内没有企业签署三方协议时申请的备案关区,可能是当地 海关尚未审批。

| 可操 | 作关区              |   |                                                                                                    | × |  |  |
|----|------------------|---|----------------------------------------------------------------------------------------------------|---|--|--|
|    | 企业可用关区           | 1 | 用户当前使用关区                                                                                                    |   |  |  |
|    | (15)长春<br>(49)长沙 | • | <ul> <li>(19)哈尔滨</li> <li>(22)上海</li> <li>(23)南京</li> <li>(29)杭州</li> <li>(42)青岛</li> <li>(47)武汉</li> </ul> |   |  |  |
|    |                  |   |                                                                                                    |   |  |  |
|    |                  |   | 确定取消                                                                                                    |   |  |  |

如何查询该关区是否开通,请点击"关区备案信息"。

| 海关关区备案   |      |      | 🏅 法人用户: 土波                  | ▶退出         |
|----------|------|------|-----------------------------|-------------|
| 🖸 备案关区   | 关区代码 | 审批状态 | 审批时间                        |             |
| 1 🔲 天津关区 | 0200 | 关闭   |                             |             |
| 2 🔲 上海海关 | 2200 | 开通   | 2010-07-07                  |             |
| 3 🔲 南京海关 | 2300 | 开通   | 2010-07-07                  |             |
|          |      |      | ◀ ◀   第 1 页共 1 页   ▶ ▶    🧝 | 显示 1-3,共 3条 |
|          |      |      |                             | 关区备案明细      |

注: 只有"审批状态"为"已通过"的备案关区才能进行税费电子支付业务。

#### 第4步:修改可操作帐号。

将指定银行授权给指定操作员,并赋予最大可操作金额。

| 操作员可操作账号                    |  |            |            |      |      |         |  |  |
|-----------------------------|--|------------|------------|------|------|---------|--|--|
|                             |  | 账号         |            | 帐号名称 | 银行名称 | 最大可操作金额 |  |  |
| 1                           |  | 3100436707 | 4515970114 | 建设银行 | 建设银行 | 5000    |  |  |
| 2                           |  | 3159567432 | 6312256    | 上海银行 | 上海银行 | 15000   |  |  |
| 3                           |  | 1001714709 | 005504616  | 工行银行 | 工行银行 | 5000    |  |  |
| 请 在 空 白 框 中 打<br>" √" 后点击确认 |  |            |            |      | 确定   | 复原取消    |  |  |

如果法人卡用户对"最大可操作金额"进行了修改,需点击"确定"以对修改内容进行保存,"复原"代表放弃修改并还原为原来的内容。

第5步:修改可操作担保协议

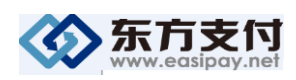

用户开通担保功能后,可在此将担保帐号权限授权给操作员卡,并赋予最大可操 作金额。

| 操作员可操作担保协议 |  |                            |      |                       |        |         |       |
|------------|--|----------------------------|------|-----------------------|--------|---------|-------|
|            |  | 担保协议号                      | 银行名称 | 保函展期                  | 担保额度   | 备案关区    | 最大可操作 |
| 1          |  | 7777777777777777777777788  | 工商银行 | 2010-07-15~2018-06-30 | 686868 | 4000    | 7777  |
| 2          |  | 77777777777777777777775788 | 工商银行 | 2010-07-15~2018-06-30 | 686868 | 0000    | 10000 |
|            |  |                            |      |                       |        |         |       |
|            |  |                            |      |                       |        |         |       |
|            |  |                            |      |                       |        |         |       |
|            |  |                            |      |                       |        |         |       |
|            |  |                            |      |                       |        | 确宁 (自   | e ma  |
|            |  |                            |      |                       |        | WILL E. | 灰 收旧  |

开通完毕!!

注:

- 支付税费请用操作员卡登录
   www.easipay.net/custom.htm操作,请勿登录电子口岸平台操作,法人卡没有支付的功能。
- 请在每次卡操作完毕后,点击右上方的"退出" 按钮。